## Настройка приёма оплаты через Яндекс. Деньги

Для приёма оплаты Вам понадобится счёт в Яндекс. Деньги.

В нём нужно будет включить функцию HTTP-уведомлений. Для этого перейдите в раздел «Настройки» - «Информирование» - «HTTP-уведомления», либо напрямую по этой ссылке:

https://money.yandex.ru/myservices/online.xml

(при переходе на эту страничку спрашивает платёжный пароль в целях безопасности)

Нажмите **«Показать секрет»** - чтобы узнать своё «секретное слово», необходимое для работы уведомлений. Скопируйте этот ключ (без лишних пробелов и др.) и перейдите в раздел админпанели ОрдерБро - **«Настройки» - «Платёжные системы» - «Яндекс.Деньги»** 

Там нужно установить способ в значение «Включён», вставить туда скопированное «Секретное слово», а также вставить свой номер кошелька Яндекс.Деньги:

| Яндекс<br>Деньги <mark>нев</mark>                                        |                                                       |                |
|--------------------------------------------------------------------------|-------------------------------------------------------|----------------|
| Включить Я.Деньги                                                        |                                                       |                |
| № счёта Я.Деньги                                                         | 41001260090573                                        |                |
| Секретное слово                                                          | 123123131                                             |                |
| <ul> <li>Скрыть данные для нас</li> </ul>                                | тройки                                                |                |
| <ul> <li>Настроика уведомления на с</li> <li>Где настраивать:</li> </ul> | аите яндекс.деньги<br>https://money.yandex.ru/myservi | ces/online.xml |
| •                                                                        |                                                       |                |

Далее – разверните блок «Показать данные для настройки» - и скопируйте оттуда URL для оповещений. Этот URL нужно вставить в настройки HTTP-оповещения в аккаунте Яндекс.Деньги, а также там нужно поставить «птичку» - Отправлять уведомления, чтобы оповещения начали работать:

## НТТР-уведомления

| 1                                                                                | Jundex                           |
|----------------------------------------------------------------------------------|----------------------------------|
| Укажите адрес, на кото                                                           | орыи хотите получать уведомлени: |
| Поддерживаются прото                                                             | околы https:// и http://         |
|                                                                                  |                                  |
| ••••••                                                                           |                                  |
|                                                                                  |                                  |
| Показать секрет                                                                  | Изменить секрет                  |
|                                                                                  |                                  |
| Секретное слово позво                                                            | лит вам проверять подлинность    |
| Секретное слово позво<br>уведомлений.                                            | олит вам проверять подлинность   |
| Секретное слово позво<br>уведомлений.<br>Протестировать                          | олит вам проверять подлинность   |
| Секретное слово позво<br>уведомлений.<br>Протестировать                          | лит вам проверять подлинность    |
| Секретное слово позво<br>уведомлений.<br>Протестировать                          | лит вам проверять подлинность    |
| Секретное слово позво<br>уведомлений.<br>Протестировать<br>Протестировать уведом | лит вам проверять подлинность    |
| Секретное слово позво<br>уведомлений.<br>Протестировать<br>Ø Отправлять уведом   | лит вам проверять подлинность    |

Сохраните изменения и попробуйте выписать тестовый счёт (например, на небольшую сумму создать товар) — и оплатите его с другого кошелька, у Вас уже будет включён этот способ:

|           |                                          | 0                                                 |                |      |
|-----------|------------------------------------------|---------------------------------------------------|----------------|------|
|           |                                          | леньги н                                          |                |      |
| Useficies |                                          |                                                   |                |      |
| чтобы пе  | еити к прямои                            | оплате на саите яндекс.ден                        | чыги, нажмите: |      |
| Назна     | чение перевода                           | Oplata_scheta_347                                 |                | тежи |
|           | Сумма                                    | 0.05 руб.                                         |                |      |
|           | Способ оплаты                            | VISA 😂 Яндекс 🖆                                   |                |      |
|           |                                          | Оплатить                                          |                |      |
| Назн      | чение перевода<br>Сумма<br>Способ оплаты | Оріаta_scheta_s47<br>0.05 руб.<br>VISA С Яндекс С |                |      |

Отредактировать данный способ можно в меню «Прочее» - «Шаблоны» - «Способы оплаты»

На этом настройка приёма оплаты через Яндекс. Деньги – полностью завершена.

## Настройка приёма оплаты через PayPal

Для настройки PayPal – нужно указать e-mail продавца в разделе «Настройки» - «Платёжные системы».

На самом сайте PayPal должна быть разрешена уже к приёму оплата через сайт (для этого нужен корпоративный счет).

Также если нужно чтобы после оплаты покупатель возвращался на страничку «Спасибо» - в настройках - "Дополнительные" - в аккаунте PayPal есть такой раздел:

| Мой счет Отправить средс                                                                                                    | тва 📕 Получить средства                                                                                                    | Вывести средства                                                                                                    | Бизнес-решения                                                                                                    | Разработчикам                                                                                                  |
|----------------------------------------------------------------------------------------------------|----------------------------------------------------------------------------------------------------|----------------------------------------------------------------------------------------------------|----------------------------------------------------------------------------------------------------|----------------------------------------------------------------------------------------------------|
| Обзор История операций                                                                                                    | Центр разрешения проблем                                                                                                    | Профиль                                                                                                    |                                                                                                    |                                                                                                    |
| Настройки оплаты чере                                                                                                    | з сайт                                                                                                    |                                                                                                    | Вернуть                                                                                                    | ся в «Мой профил                                                                                               |
| Автоматический возврат н                                                                                                    | а веб-сайт после завери                                                                                                    | цения платежа                                                                                                    |                                                                                                    |                                                                                                    |
| lанная функция позволяет покупа<br>возврата доступна для вариантов<br>«Корзина». <u>Дополнительные све</u> !                                                                                                    | ітелям вернуться на ваш веб-сі<br>оплаты через веб-сайт PayPal<br>цения                                                                                                    | айт сразу же после завери<br>, включая «Купить сейчас»                                                                                                    | иения платежа. Функці<br>», «Пожертвования», «                                                                                                    | ия автоматическог<br>Подписки» и                                                                               |
| Автоматический возврат:                                                                                                    | <ul> <li>Вкл.</li> <li>Выкл.</li> </ul>                                                                                                    |                                                                                                    |                                                                                                    |                                                                                                    |
| URL возврата. Введите URL страни<br>требованиям, подробно перечислени                                                                                                    | цы, на которую клиенты будут пер<br>ным ниже. <u>Дополнительные сведе</u>                                                                                                    | енаправляться по завершені<br>ния                                                                                                    | ии платежа. Этот URL до                                                                                                    | лжен удовлетворять                                                                                             |
| URL возврата:                                                                                                    | http://ваш сайт/ob/f/ok                                                                                                    |                                                                                                    |                                                                                                    |                                                                                                    |
|                                                                                                    |                                                                                                    |                                                                                                    |                                                                                                    |                                                                                                    |
| Требования к URL возврата: для н                                                                                                    | настройки автоматического возвра                                                                                                    | та необходимы спедующие з                                                                                                    | лементы.                                                                                                    |                                                                                                    |
| Требования к URL возврата: для н<br>• Согласно Соглашению с пол<br>помощью URL возврата, кото                                                                                                    | настройки автоматического возвра<br>ьзователем, вы должны предо<br>рое поможет покупателю поня                                                                                                    | ита необходимы следующие з<br>ставить словесное описан<br>гь, что платеж совершен и                                                                                                    | плементы.<br>ие на странице, отобр<br>операция выполнена.                                                                                                    | ажаемой с                                                                                                    |
| <ul> <li>Требования к URL возврата: для н</li> <li>Согласно Соглашению с пол<br/>помощью URL возврата, кото</li> <li>Вы должны предоставить сло<br/>данные операции платежа бу</li> </ul>                                                                                                    | настройки автоматического возвра<br>ьзователем, вы должны предо<br>рое поможет покупателю поня<br>ровесное описание на странице<br>удут отправлены покупателю за                                                                                                    | та необходимы следующие з<br>ставить словесное описан<br>гь, что платеж совершен и<br>, отображаемой с помощь<br>лектронной почтой.                                                                                                    | илементы.<br>ие на странице, отобр<br>операция выполнена.<br>ю URL возврата, котор                                                                                                    | ажаемой с<br>рое объясняет, что                                                                                |
| <ul> <li>Требования к URL возврата: для н</li> <li>Согласно Соглашению с пол<br/>помощью URL возврата, кото</li> <li>Вы должны предоставить сло<br/>данные операции платежа бу</li> <li>Пример: Благодарим за опла<br/>можете войти в свою учетнук</li> </ul>                                                                                                    | настройки автоматического возвра<br>взователем, вы должны предо-<br>рое поможет покупателю поня<br>овесное описание на странице<br>удут отправлены покупателю зи<br>ту. Ваша сделка совершена, и<br>у запись по адресу <u>www.paypal</u>                                                                                                    | та необходимы следующие з<br>ставить словесное описан<br>ть, что платеж совершен и<br>, отображаемой с помощь<br>тектронной почтой,<br>квитанция на покупку отп<br>.com/ru и просмотреть дан                                                                                                    | лементы.<br>ие на странице, отобр<br>операция выполнена.<br>ко URL возврата, котор<br>равлена вам по электр<br>иные этой операции.                                                                           | ажаемой с<br>рое объясняет, что<br>онной почте. Вы                                                             |
| <ul> <li>Требования к URL возврата: для н</li> <li>Согласно Соглашению с пол<br/>помощью URL возврата, кото</li> <li>Вы должны предоставить сло<br/>данные операции платежа бу</li> <li>Пример: Благодарим за опла<br/>можете войти в свою учетнук</li> </ul>                                                                                                    | настройки автоматического возвра<br>взователем, вы должны предо<br>рое поможет покупателю поня<br>овесное описание на странице<br>удут отправлены покупателю з<br>пу. Ваша сделка совершена, и<br>з запись по адресу <u>www.paypal</u>                                                                                                    | та необходимы следующие з<br>ставить словесное описан<br>ть, что платеж совершен и<br>, отображаемой с помощь<br>пектронной почтой,<br>квитанция на покупку отп<br>сотпутц и просмотреть дан                                                                                                    | пементы.<br>ие на странице, отобр<br>операция выполнена.<br>ю URL возврата, котор<br>равлена вам по злектр<br>иные этой операции.                                                                            | ажаемой с<br>зое объясняет, что<br>онной почте. Вы                                                             |
| <ul> <li>Требования к URL возврата: для н</li> <li>Согласно Соглашению с пол<br/>помощью URL возврата, кото</li> <li>Вы должны предоставить сло<br/>данные операции платежа бу</li> <li>Пример: Благодарим за опла<br/>можете войти в свою учетнук</li> <li>Іередача сведений о плат</li> </ul>                                                                                                 | настройки автоматического возвра<br>взователем, вы должны предо-<br>рое поможет покупателю поня<br>овесное описание на странице<br>удут отправлены покупателю зи<br>ту. Ваша сделка совершена, и<br>р запись по адресу <u>www.paypal</u><br>еже (необязательно)                                                                                                    | та необходимы следующие з<br>ставить словесное описан<br>ть, что платеж совершен и<br>, отображаемой с помощь<br>тектронной почтой.<br>квитанция на покупку отп<br>.com/ru и просмотреть дан                                                                                                    | лементы.<br>ие на странице, отобр<br>операция выполнена.<br>ю URL возврата, котоу<br>равлена вам по электр<br>ные этой операции.                                                                             | ажаемой с<br>рое объясняет, что<br>онной почте. Вы                                                             |
| <ul> <li>Требования к URL возврата: для н</li> <li>Согласно Соглашению с пол<br/>помощью URL возврата, кото</li> <li>Вы должны предоставить сло<br/>данные операции платежа бу</li> <li>Пример: Благодарим за опла<br/>можете войти в свою учетнук</li> </ul> Передача сведений о плати Рункция передачи сведений о пла<br>рункция передачи сведений о пла<br>учейте в виду что для котопльзов: | настройки автоматического возвра<br>взователем, вы должны предо<br>рое поможет покупателю поня<br>овесное описание на странице<br>удут отправлены покупателю за<br>иту. Ваша сделка совершена, и<br>разпись по адресу <u>www.paypal</u><br>еже (необязательно)<br>атеже позволяет получать увед<br>атеже зависит от <u>параметрос</u> ос<br>атежи севений о пла                 | та необходимы следующие з<br>ставить словесное описан<br>нь, что платеж совершен и<br>, отображаемой с помощь<br>пектронной почтой,<br>квитанция на покулку отпр<br><u>соти/п</u> и и просмотреть дан<br><u>омление об успешных пла<br/>истемы и URL страницы,</u><br>теже необходимо ектючи                                                                                                    | илементы.<br>ие на странице, отобр<br>операция выполнена.<br>ко URL возврата, котор<br>равлена вам по электр<br>ные этой операции.<br>атежах по мере их вып<br>на которую возвращая                          | ажаемой с<br>хое объясняет, что<br>онной почте. Вы<br>олнения, Работа<br>отся пользователи                     |
| <ul> <li>Требования к URL возврата: для н</li> <li>Согласно Соглашению с пол<br/>помощью URL возврата, кото</li> <li>Вы должны предоставить сло<br/>данные операции платежа бу</li> <li>Пример: Благодарим за опла<br/>можете войти в свою учетнус</li> </ul> Передача сведений о плат<br>функции передачи сведений о пла<br>Имейте в виду, что для использов: Передаца свелений о платеже:     | настройки автоматического возвра<br>взователем, вы должны предо<br>рое поможет покупателю поня<br>овесное описание на странице<br>удут отправлены покупателю за<br>пу. Ваша сделка совершена, и<br>узапись по адресу <u>www.paypal</u><br>еже (необязательно)<br>атеже развисит ог <u>параметров с</u><br>атеже зависит ог <u>параметров с</u><br>атеже зависит осведений о пла | та необходимы следующие з<br>ставить словесное описан<br>нь, что платеж совершен и<br>, отображаемой с помощь<br>лектронной почтой.<br>квитанция на покупку отп<br><u>соти/ти</u> и просмотреть дан<br><u>истемы</u> и орсмотреть дан<br>и пресмотреть дан<br>и пресмотреть дан<br>и пресмотреть дан<br>и пресмотреть дан<br>и пресмотреть дан<br>омление об успешных пл<br>истемы и URL страницы,<br>теже необходимо включи | илементы.<br>ие на странице, отобр<br>операция выполнена.<br>ко URL возврата, котор<br>равлена вам по электр<br>иные этой операции.<br>атежах по мере их вып<br>на которую возвращая<br>ть функцию автоматич | ажаемой с<br>хое объясняет, что<br>онной почте. Вы<br>олнения, Работа<br>отся пользователи<br>еского возврата. |

Там можно указать URL возврата и автоматический возврат опцию. URL возврата есть универсальный для всех способов - это страничка с адресом вида http://ваш сайт/ob/f/ok (только свой путь к папке) - она ничего не проверяет, просто статическая страничка для пользователя. Это по желанию также можно указать, хотя и необязательно.

## Настройка приёма оплаты через Qiwi

Нужно добавить свой сайт здесь:

https://ishop.qiwi.com/

В разделе "Настройки" - Протоколы - REST-протокол - ID проекта

Настройки Pull (REST) протокола - в значение "Включено"

Как получить ключ:

Нажмите в разделе REST - Сгенерировать новый ID

API\_ID:API\_KEY: В поле настроек здесь впишите через двоеточие API\_ID и API\_ключ сгенерированные

Пример ID:KEY: 31463682:ZcTfCrbji6o56WltZhZo

После этого вам нужно дождаться одобрения вашего магазина модератором. Они отправят вам по почте 2 договора, которые вам нужно подписать и отправить 1 экземпляр им обратно. После получения ими подписанного договора, прием киви будет работать.